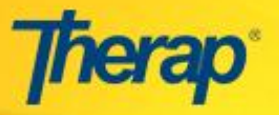

**Create New User** - Administrators with the **User** and **User Privilege** Administrative Roles will be able to create a new user assigned with the appropriate privileges. If the administrator has these two Administrative Roles along with the Super Admin Role, then they will be able to create a new user account for another administrator assigning with the **Super Admin Role**.

The steps to create a user account for administrators and regular users are similar, except the fact that you will need to assign appropriate Administrative Roles to the administrator's user account while creating the account. To create a new user account, please follow the steps mentioned below:

1. In the **Admin** tab of the Dashboard, click on the New link beside the **User** option under the **General**section.

| Profile:   | Initial          |                                                          |  |
|------------|------------------|----------------------------------------------------------|--|
| To Do      |                  | General                                                  |  |
| Individual |                  |                                                          |  |
|            | Provider         | Preferences   Password Policy  <br>Archive Preference    |  |
| Health     |                  | New List Pepert Search                                   |  |
| Agency     | User             | Import from Excel  <br>Add Physician Information         |  |
| Billing    |                  | Physician List   litles                                  |  |
| 5 mg       | Change Password  | User List   Search User                                  |  |
| Admin      | Licox Drivilogos | Manage   Archive  <br>Legacy Archive Aug 2011 - Jul 2012 |  |

2. On the **Create New User** page, there are several sections. The required fields are marked with a red asterisk (\*). We recommend completing the optional fields as well. Enter all the necessary information for the user.

| Create New User           |                                                                                                    |  |
|---------------------------|----------------------------------------------------------------------------------------------------|--|
| User Information          |                                                                                                    |  |
| First Name:*              | Ruwanthika                                                                                                    |  |
| Last Name:*               | Maduwanthi                                                                                                    |  |
| User Initials:*           | RM Check Availability   Initial 'RM' is available! or   You can select from the following list MM   RMH RM2   RMH RM3   RMT RMD   RMN RM5   RMA RM1 |  |
| Login Name:*              | ruwanthika                                                                                                    |  |
| Password:*                | Strong                                                                                                    |  |
| Reenter Password:*        | •••••                                                                                                    |  |
| Ignore Password Policy:   | ○ Yes ⑧ No                                                                                                    |  |
| Time Zone:*               | - Please Select - 🔻                                                                                                    |  |
| External System Login Id: |                                                                                                    |  |

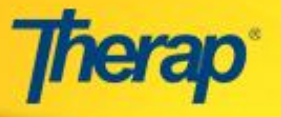

- In the User Information section, enter the new User's First Name, Last Name, User Initials, Login Name, Password, and Time Zone in the respective fields. You may check available initials by clicking on the Check Availability link beside the User Initials field.
- 4. In the **Account Settings** section, you may select the 'Active' option in the **Status** field to make the user active immediately.

| Account Settings     | Select the status of the user account as 'Active'. |
|----------------------|----------------------------------------------------|
| Status:              | ⊙ Active ○ Inactive ○ Pending                      |
| Self Enroll Account: | ○ Yes ④ No                                         |
|                      |                                                    |

5. In the **Employer/Work Information** section, select the user's title from the **Title** drop down menu. You may enter **Employee ID** and **Hire Date** for the user in the respective fields.

| Employer/Work Inform           | nation                   |                                               |
|--------------------------------|--------------------------|-----------------------------------------------|
| Title:*<br>Employee ID Number: | Teacher Create New Title | To create a new title<br>for user, click here |
| Hire Date:                     | 03/17/2015               | Click here, to save<br>this user account      |
| Back                           |                          | Save                                          |

You can create a new Title for the user by clicking on the Create New Title link. You will be directed to the **Create New Title** page. You may also provide description about the Title on the **Description** field. After entering the new Title in the **Title** field, click on the 'Save' button to save the new Title.

6. After entering all necessary information in the **Create New User** page, click on the 'Save' button to create the user and proceed further.

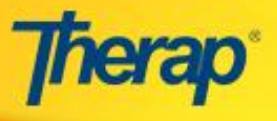

7. After saving the new user, you will be directed to the **Personal Details** page of the user.

On the **Personal Details** page of the user, you may edit the following sections for this new user.

A. **Personal Information:** In this section, you may enter the user's Contact Information.

| Personal Details                |                 |  |  |  |
|---------------------------------|-----------------|--|--|--|
| Ruwanthika Maduwanthi           |                 |  |  |  |
| Updated On: 02/10/2016 03:01 PM |                 |  |  |  |
| Personal Information            |                 |  |  |  |
| User Initials:                  | RM              |  |  |  |
| Gender:                         | 🔘 Male 💿 Female |  |  |  |
| Contact Information             |                 |  |  |  |
| Street Address:                 | Street 1        |  |  |  |
| City:                           | City 1          |  |  |  |
| State:                          | -Please Select- |  |  |  |
| Zip Code:                       | 30000           |  |  |  |
| Home Phone Number:              |                 |  |  |  |
| Mobile/Cellular Phone Number:   |                 |  |  |  |
| Temporary Phone Number:         | Extension:      |  |  |  |
| Phone Number Comments:          |                 |  |  |  |
| E-Mail Address:                 | XYZ@pmail.com   |  |  |  |

B. **Preferences:** In this section, you may select the User's **Time Zone** from the drop-down menu. You may also select the **Enable Notification** check-box so that the user can configure notifications for different modules.

| Preferences          |                     |
|----------------------|---------------------|
| Time Zone:*          | - Please Select - 🔻 |
| Enable Notification: |                     |
|                      |                     |

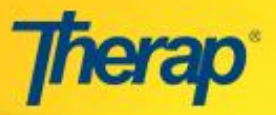

C. **Other Contact Information:** In this section, you may enter the User's Emergency Contact and Employer Information.

| Other Contact Information |                       |
|---------------------------|-----------------------|
| Employer/Work Information |                       |
| Work Phone Number:        | 1234567894 Extension: |
| Fax Number:               |                       |
| Emergency Contact 1       |                       |
| Name:                     | Raeshma Razvi         |
| Phone Number:             | Extension:            |
| Emergency Contact 2       |                       |
| Name:                     |                       |
| Phone Number:             | Extension:            |

8. If you are done saving necessary information, then click on the 'Save' button to save the changes.